# Connect Nevada: Strengthening Youth, Empowering Families

Mage

## Outcomes and Assessments System – Adding a Youth to Your Caseload

#### **Overview**

Prior to working with youth within Magellan's outcomes and assessments system (accessed via Availity Essentials), you must locate the youth and add them to your caseload. This includes getting consent to view their information within the outcomes and assessments system before you will have access to their profile. This step-by-step guide will walk through how to conduct an advanced search to locate the youth, how to send a consent form to the youth/guardian to complete, and what access will look like once consent is received.

#### Locate the youth via an advanced search

- 1. From the Dashboard, type the youth's name into the **Search** bar at the top of the page.
- 2. Click the magnifying glass icon *or* hit Enter on your keyboard.
- 3. The search results will display **No data found** as the youth is not yet assigned to your caseload.
- 4. Click the **Advanced search** button.
- 5. Enter the search criteria for the youth. **NOTE:** Best practice is to search by first name, last name, and date of birth.
- 6. Click Search.

| Magellan             | P-CIS MGL Testing                 |                 | mountain dew Q English(Mag ~ A Tot Seven         |
|----------------------|-----------------------------------|-----------------|--------------------------------------------------|
| HEALTHCARE.          | Dashboard > Search Results > Back |                 |                                                  |
| Dashboard            | Users and Individuals             |                 | •                                                |
| Individuals          | Name -                            | Fmail +         | Time +                                           |
| Assessment Templates |                                   | 3 No data found | 1964                                             |
| Insights             |                                   | · · · · ·       |                                                  |
| Settings             | Advanced search 4                 |                 |                                                  |
|                      |                                   |                 |                                                  |
|                      | 5 First Name<br>Mountain          | Middle Name     | Las Name<br>Dew                                  |
|                      |                                   |                 |                                                  |
|                      | Date Of Birth<br>3/29/2009        | Suffix          | Zip/Postal Code                                  |
|                      |                                   |                 |                                                  |
|                      | Country C 🔻 Phone                 | Email           | Identifier Type Please Select an Identifier Type |
|                      |                                   |                 |                                                  |
|                      | Identifier ID                     |                 |                                                  |
|                      |                                   |                 |                                                  |
|                      |                                   |                 |                                                  |
|                      |                                   |                 |                                                  |
| ▣                    |                                   |                 | 6 Q Search Cancel                                |

7. Click the hyperlinked name to navigate to the youth's profile.

| Magellan       | P-CIS MGL Testing                       | Search Q English V | Example Position Title |
|----------------|-----------------------------------------|--------------------|------------------------|
| HEALTHCARE.    | Advanced search > Search Results > Back |                    |                        |
| Dashboard      |                                         |                    |                        |
| People         | Name - Ema                              | u                  | Туре -                 |
|                | Mountain Dew                            |                    | Person                 |
| Questionnaires | Total: 1                                |                    |                        |
|                |                                         |                    |                        |
| Settings       |                                         |                    |                        |
|                |                                         |                    |                        |
|                |                                         |                    |                        |

8. On the youth's profile, verify that there is a phone number and/or email address within the **Contact Info** section.

**NOTE:** To send the consent form to the youth/guardian, there must be an email address and/or a phone number on file. This is how the consent form will be sent to them if the youth/guardian is not physically present.

- 9. Does the youth have a phone number and/or an email address on file?
  - A. If yes, then proceed to the <u>Adding consent</u> section.
  - B. If no, then proceed to <u>Step 10</u>.
- 10. Click Edit.

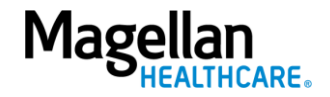

| Magellan             | P-CIS MGL Testing                   |                   | Search Q English(Mag V Article Terres Terres |
|----------------------|-------------------------------------|-------------------|----------------------------------------------------------------------------------------------------|
| HEALTHCARE           | Advanced search > Mountain Dew      |                   |                                                                                                    |
| Dashboard            | Mountain Dew                        |                   | Record Owner: Magellan Health - Nevada                                                                                                    |
| 🐣 Individuals        | DOB: Mar 29, 2009                   |                   |                                                                                                    |
| Assessment Templates | Profile Assessment Templates        |                   |                                                                                                    |
| C Insights           |                                     |                   |                                                                                                    |
| Settings             | Contact Info                        |                   | <b>•</b>                                                                                                    |
|                      | First Name<br>Mountain              | Middle Name       | Last Name<br>Dew                                                                                                    |
|                      | Suffix                              | Address 1         | Address 2                                                                                                    |
|                      | Country<br>United States of America | City              | State/Province/Region                                                                                                    |
|                      | Zip/Postal Code                     | Phone 1           | Phone 2                                                                                                    |
|                      |                                     | Texting Permitted |                                                                                                    |
|                      | Email Email Permitted               |                   |                                                                                                    |
| •                    | Personal Info                       |                   | 10 & Edit Cancel                                                                                                    |

- 11. Enter a phone number into the **Phone 1** field and/or enter an email address into the **Email** field. **NOTE:** When editing the youth's profile, it is important to not edit anything other than phone number and/or email address. All other fields must remain untouched.
- 12. If a phone number was entered, check the box for **Texting Permitted**.
- 13. If an email address was entered, check the box for Email Permitted.
- 14. Click Save.

| Magollan             | P-CIS MGL Testing                   |                             | Search Q English(Mag 🗸 🍂 Toti Search Team of Search         |
|----------------------|-------------------------------------|-----------------------------|-------------------------------------------------------------|
| HEALTHCARE.          | Advanced search > Mountain Dew      |                             |                                                             |
| Dashboard            | Mountain Dew                        |                             | Record Owner: Magellan Health - Nevada                      |
| 🐣 Individuals        | DOB: Mar 29, 2009                   |                             |                                                             |
| Assessment Templates | Profile Assessment Templates        |                             |                                                             |
| C Insights           |                                     |                             |                                                             |
| Settings             | Contact Info                        |                             | ▼                                                           |
|                      | Pirst Name *<br>Mountain            | Middle Name                 | Last Norge*<br>Dew                                          |
|                      |                                     |                             |                                                             |
|                      | Suffix                              | Address 1                   | Address 2                                                   |
|                      | Country<br>United States of America | • City                      | Sustitivious/Ingue<br>Please Select a State/Province/Region |
|                      | Zīp/Postal Code                     | Country Code 👻 999-999-9999 | Country Code 👻 Phone 2                                      |
|                      |                                     | Texting Permitted           |                                                             |
|                      | tmail<br>email@email.com            |                             |                                                             |
| ▣                    | Email Permitted                     |                             | 14 Save Cancel                                              |

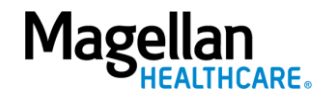

### Adding consent – youth/guardian is not present

The following steps apply if the youth/guardian is not present to sign the consent form with you. If the youth/guardian is present, you can refer to the <u>Adding an Assessment Step-by-Step Guide</u> for further steps.

- 1. From the youth's profile, click the Assessment Templates tab.
- 2. Is the **Clone of Nevada Consent Form** assessment listed in the youth's **Assessment Templates** tab?
  - A. If yes, complete the following steps:
    - 1) Click the radio button to open the assessment.
    - 2) Click the **ADD** button.

| lagollan          | P-CIS               | м                                      | IGL Testing                                   |                                                | Searc                                              | th Q Er                         | nglish(Maş 🗸                      | Example Position Ti    |
|-------------------|---------------------|----------------------------------------|-----------------------------------------------|------------------------------------------------|----------------------------------------------------|---------------------------------|-----------------------------------|------------------------|
| HEALTHCARE.       | Advanced            | search >                               | Mountain Dew                                  |                                                |                                                    |                                 |                                   |                        |
| ihboard           | Mounta              | in Dew                                 | /                                             |                                                |                                                    |                                 | Record Owner:                     | : Magellan Health - Ne |
| ividuals          | DOB: Mar            | 29, 2009                               |                                               |                                                |                                                    |                                 |                                   |                        |
| essment Templates | Profi               | le                                     | Assessment Templates                          |                                                |                                                    |                                 |                                   |                        |
| ghts              |                     |                                        |                                               |                                                |                                                    |                                 |                                   |                        |
| ings              |                     |                                        |                                               |                                                |                                                    |                                 | + Add As                          | ssessment Template     |
|                   |                     | ID 🔺                                   | Instrument 🗧                                  | Assessment Template Name 🗧                     | Reminder Schedule 🗧                                | Alert Schedule 🗧                | End Date 🗧                        |                        |
|                   | 1 💿                 | 61                                     | AUD                                           | Clone of Nevada Consent Form                   |                                                    | AUD                             |                                   | 2 🕯                    |
|                   | AL                  | J <b>D</b><br>essment:Al               | DD                                            |                                                | Select filters: Collaboration                      | •                               | Data Source                       | Ŧ                      |
|                   | Inst<br>Plea<br>396 | uctions:<br>se complet<br>-4310.       | te the Authorization to Release P             | rotected Health Information Form to give us yo | our OK to share your health information. If you ha | ve any questions about anything | on this form, please call the pho | ne number (833)        |
|                   | Des<br>Plea<br>Sect | ription:<br>se complet<br>ion 10 of tl | te the Authorization to Release P<br>he Form. | rotected Health Information Form to give us yo | our OK to share your health information. If you ha | ve any questions about anything | on this form, please call the pho | ne number listed in    |
|                   | 1                   | ssessment                              | Details                                       | - 🔤 🤅                                          | 2                                                  |                                 |                                   |                        |
|                   |                     |                                        |                                               | Status                                         |                                                    |                                 |                                   |                        |
|                   |                     |                                        |                                               |                                                |                                                    |                                 |                                   |                        |

- 3) Proceed to <u>Step 3</u>.
- B. If no, complete the following steps:
  - 1) Click the (+) Add Assessment Template button.

| Mountain De    | 9                    |                            |                     |                  | Record Owner: Magellan Health - Neva |
|----------------|----------------------|----------------------------|---------------------|------------------|--------------------------------------|
| Profile        | Assessment Templates |                            |                     |                  |                                      |
|                |                      |                            |                     |                  | + Add Assessment Template            |
| ID 🔺           | Instrument ÷         | Assessment Template Name 🗧 | Reminder Schedule 🗧 | Alert Schedule 🗧 | End Date 🗧                           |
| 0 selected / 0 | total                |                            |                     |                  |                                      |

- 2) Click the radio button for the Clone of Nevada Consent Form.
- 3) Click Add.

**NOTE:** The Add button will not appear until you select an assessment template.

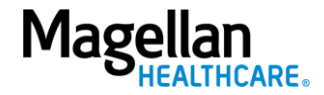

|            |                 |                         |                              | Add Assessment Template |                  |            |
|------------|-----------------|-------------------------|------------------------------|-------------------------|------------------|------------|
|            | ID <del>-</del> | Instrument <del>-</del> | Assessment Template Name -   | Reminder Schedule -     | Alert Schedule - | End Date - |
| <b>0</b> 2 | 61              | AUD                     | Clone of Nevada Consent Form |                         | AUD              |            |
| 0          | 67              | AUD                     | Signature and Date Type      |                         |                  |            |
|            |                 |                         | 3                            | 🖺 Add Cancel            |                  |            |

- 4) Now that the assessment has been added to the youth's profile, click the radio button to open the assessment.
- 5) Click the ADD button.

| Magollan             | P-CIS                    | м                                          | GL Testing                                  |                                              |                            | Search                         | ٩                        | English(Maį 🗸       | Ļ                      | Tori Smeech<br>Example Position Title |
|----------------------|--------------------------|--------------------------------------------|---------------------------------------------|----------------------------------------------|----------------------------|--------------------------------|--------------------------|---------------------|------------------------|---------------------------------------|
| HEALTHCARE.          | Advanced s               | earch > I                                  | Mountain Dew                                |                                              |                            |                                |                          |                     |                        |                                       |
| Dashboard            | Mountai                  | in Dew                                     |                                             |                                              |                            |                                |                          |                     | Record Owner: Ma       | gellan Health - Nevad                 |
| Individuals          | DOB: Mar 2               | 9, 2009                                    |                                             |                                              |                            |                                |                          |                     |                        |                                       |
| Assessment Templates | Profil                   | e                                          | Assessment Templates                        |                                              |                            |                                |                          |                     |                        |                                       |
| nsights              |                          |                                            |                                             |                                              |                            |                                |                          |                     |                        |                                       |
| Settings             |                          |                                            |                                             |                                              |                            |                                |                          |                     | + Add Asses            | sment Template                        |
|                      |                          | ID +                                       | Instrument ÷                                | Assessment Template Name 🗧                   | Remin                      | der Schedule 🗧                 | Alert Schedule           | ÷                   | End Date ¢             |                                       |
|                      | 4 💿                      | 61                                         | AUD                                         | Clone of Nevada Consent Form                 |                            |                                | AUD                      |                     |                        | C' Ó                                  |
|                      | 1 selec                  | ted / 1 tot                                | al                                          |                                              |                            |                                |                          |                     |                        |                                       |
|                      |                          |                                            |                                             |                                              |                            |                                |                          |                     |                        |                                       |
|                      | AU                       | D                                          |                                             |                                              | Select filters:            | Collaboration                  | Ŧ                        | Data Source         | 2                      | •                                     |
|                      | Asses                    | sment:AU<br>ictions:                       | ID                                          |                                              |                            |                                |                          |                     |                        |                                       |
|                      | Pleas<br>396-4           | e complet<br>4310.                         | e the Authorization to Release              | Protected Health Information Form to give us | your OK to share your heal | th information. If you have ar | ny questions about anyth | ing on this form, p | lease call the phone r | umber (833)                           |
|                      | Descr<br>Pleas<br>Sectio | <b>iption:</b><br>e complet<br>on 10 of th | te the Authorization to Release<br>he Form. | Protected Health Information Form to give us | your OK to share your heal | th information. If you have ar | ny questions about anyth | ing on this form, p | lease call the phone r | umber listed in                       |
|                      | As                       | sessment                                   | Details                                     | - 🗖                                          | 5                          |                                |                          |                     |                        |                                       |
|                      |                          |                                            |                                             | Status                                       |                            |                                |                          |                     |                        |                                       |
|                      |                          |                                            |                                             | Data Source                                  |                            |                                |                          |                     |                        |                                       |

- 6) Proceed to <u>Step 3</u>.
- 3. Complete the fields of the Add New Assessment screen.
  - A. **Date** Auto populates the **current date** and can be changed if needed.
  - B. Data Source Select the appropriate option.
  - C. **Reason** Select the appropriate option.
  - D. Notes Optional and can be used to provide additional information as needed.
- 4. Click the **Invite to Complete** button. This will send a link to the natural support (support person/family member/guardian) person's email or phone number indicated in the youth's profile.

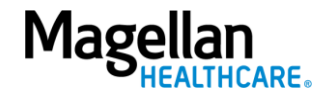

| Profile Assessment Templates                                                   |                                                                                |                                                  |                                          |
|--------------------------------------------------------------------------------|--------------------------------------------------------------------------------|--------------------------------------------------|------------------------------------------|
| _                                                                              | Add New Assessment                                                             |                                                  | + Add Assessment Templa                  |
| ID 🔶 Instrument 🗧                                                              |                                                                                |                                                  |                                          |
| 61 AUD                                                                         | 3/7/2024 A Data Source® Reason® C                                              | AUD                                              |                                          |
| 1 selected / 1 total                                                           | Notes                                                                          |                                                  |                                          |
| AUD                                                                            |                                                                                | n 👻 Dat                                          | a Source                                 |
| Assessment:AUD                                                                 | Cancel Start Blank Invite To Complete 4                                        |                                                  |                                          |
| Instructions:<br>Please complete the Authorization to Release Pro<br>396-4310. |                                                                                | If you have any questions about anything on this | form, please call the phone number (833) |
| Description:                                                                   | sectes restrictionation com to File as foar ou to share foar nearrichinginging |                                                  |                                          |
| Section 10 of the Form.<br>Authorization to Palazzo Protostod Hoalth Inform    | pation (PHI) Form - Use this form to allow us to share your health information |                                                  |                                          |

5. A **Thank You!** window will appear indicating that the natural support has been sent a link to complete the consent assessment.

| : Mar 29, 2009                                                            |                                                                                                    |                                              |                                          |
|---------------------------------------------------------------------------|----------------------------------------------------------------------------------------------------|----------------------------------------------|------------------------------------------|
| Profile Assessment Templates                                              |                                                                                                    |                                              |                                          |
|                                                                           |                                                                                                    |                                              | + Add Assessment Templat                 |
| ID 🔺 Instrument 🗧                                                         | Assessment Template Name   Reminder Schedule                                                                                                    | Alert Schedule 🗧                             | End Date ¢                               |
| ● 61 AUD                                                                  | Thank You! ×                                                                                                    | AUD                                          | C e                                      |
| 1 selected / 1 total                                                      | Mountain Dew has been sent a link to the assessment.                                                                                                    |                                              |                                          |
|                                                                           | ОК                                                                                                    |                                              |                                          |
| AUD                                                                       | in a second second seco | ▼ Data                                       | a Source 👻                               |
| Assessment:AUD                                                            |                                                                                                    |                                              |                                          |
| Please complete the Authorization to Release                              | Protected Health Information Form to give us your OK to share your health information. If y                                                                                                    | ou have any questions about anything on this | form, please call the phone number (833) |
| Description:                                                              |                                                                                                    |                                              |                                          |
| rease complete the notion control to neteose                              | prmation (PHI) Form - Use this form to allow us to share your health information.                                                                                                    |                                              |                                          |
| Section 10 of the Form.<br>Authorization to Release Protected Health Info |                                                                                                    |                                              | Last updated: a few seconds a            |
| Section 10 of the Form.<br>Authorization to Release Protected Health Info |                                                                                                    |                                              |                                          |

6. Once the Consent Form has been completed and returned, you will have immediate access to the youth's profile, as well as the Child and Adolescent Needs and Strengths (CANS) and Independent Behavioral Health Assessment (IBHA) that you will be completing with them.

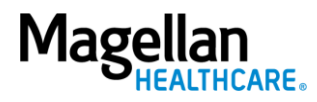